# 数字化电缆输电设计平台 使用说明书

TLD Pro v1.4 版

(勘测平台-结构专业)

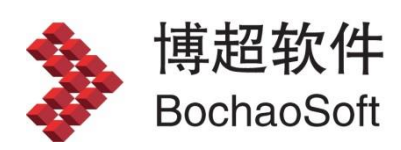

# 目 录

| 第3章 | 勘测平   | <sup>z</sup> 台 | 3  |
|-----|-------|----------------|----|
| 3.6 | 5 结构  | 专业             | 3  |
|     | 3.6.1 | 塔基地形提取         | 3  |
|     | 3.6.2 | 长短腿            | 4  |
|     | 3.6.3 | 批量配置基础连接       | 16 |
|     | 3.6.4 | 基础工程属性         | 17 |

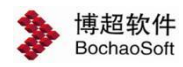

# 第3章 勘测平台

#### 平台进入有两种方式:

1、通过登录对话框,选择"勘测设计",即可进入勘测平台。

| TLD Pro V1.0<br>TLD Pro For 2018 | 工号 ▲ xitong<br>密码 ■ •••<br>模式 勘測设计 ▼<br>☑ 记住密码                    |
|----------------------------------|-------------------------------------------------------------------|
| <u>软加密 IP配置 连接数据库</u>            | 登录<br>全国统一服务热线: 400-8186399 网址: <u>http://www.bochao.com.cn</u> 图 |

2、通过由管理平台直接启动勘测平台,即可进入勘测设计平台,见 2.2.6 启动勘测软件

# 3.6 结构专业

# 3.6.1 塔基地形提取

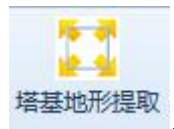

**上** 塔基地形提取,该功能用于提取杆塔塔基地形数据,提取范围:以 杆塔原点为圆心,半径默认 20m: 步长默认: 1m。点击按钮,界面如下图所示;

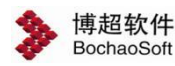

| 3 | 塔   | 基地形        | 提取—相   | 超软件         |                 | -          |      | 23 |
|---|-----|------------|--------|-------------|-----------------|------------|------|----|
|   | 导出  | 路径         | D:\TLD | For 2010\ru | un\Project\jwj- | -20190705- | -j > | >  |
| 0 | 提明  | 収范围 -      |        |             |                 |            |      | =  |
|   | 担限  | の半冬の       | 副形の    | 20          |                 | m          |      |    |
|   | +81 |            | 4/0)   | -           | 1               |            |      |    |
|   | 促時  | NAK        |        | 1           |                 | m          |      |    |
| r | 杆坦  | <b>搭列表</b> |        |             |                 |            |      | _  |
|   |     | 序号         |        | 杆塔编号        | 1               | 杆塔型号       |      |    |
|   | •   | 1          | A100   | )           | 2F2-SJC1        |            |      |    |
|   |     | 2          | A101   |             | 2F2-SJC1        |            |      |    |
|   |     | 3          | G1     |             | 2F2-SJC1        |            |      | _  |
|   |     | 4          | G4     |             | 2F2-SJC1        |            |      |    |
|   |     |            |        |             |                 |            |      |    |
|   | 1   | 论选         |        |             | 确定              |            | 取消   |    |

【确定】: 勾选要提取的杆塔,点击该按钮,完成塔基地形提取; 【取消】: 点击该按钮,取消并关闭界面。

#### 3.6.2 长短腿

3.6.2.1批量配置腿长

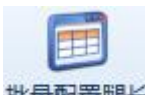

批量配置腿长, 该功能用于批量配置球上塔的腿长、基础、地 脚螺栓。操作步骤: 通过读取当前方案, 配置长短腿信息或通过导入 excel 方式, 配置长短腿, 点击【应用】, 则配置到球上, 点击【取消】, 则取消本次操作, 关 闭界面。点击该按钮, 弹出界面如下图所示:

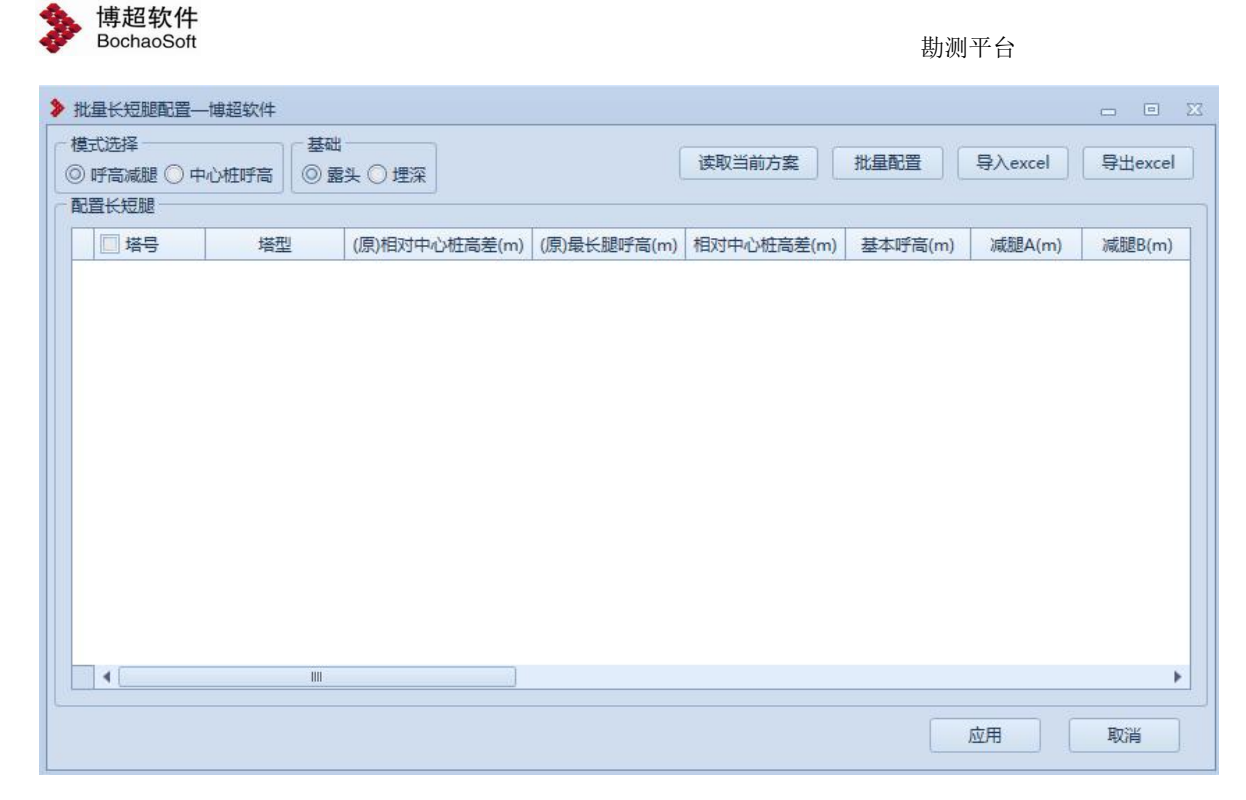

【读取当前方案】: 呼高减腿模式下,读取当前方案中的塔号,塔型,中心桩

| ✓ 塔号 | 塔型         | (原)相对中心桩高差(m) | (原)最长腿呼高(m) | 相对中心桩高差(m) | 基本呼高(m | 1) | 减腿A(m | ) | 减腿B(r | n) |
|------|------------|---------------|-------------|------------|--------|----|-------|---|-------|----|
| 🗹 G1 | 5A1-SJG372 | 0             | 20          | 0          | 28     | -  | -8    | - | -8    |    |
| ✓ G2 | 5A1-SJG372 | 0             | 20          | 0          | 28     | *  | -8    | * | -8    |    |
| 🗹 G7 | 5A1-SZG372 | 0             | 26          | 0          | 33     | ٠  | -7    | ٠ | -7    |    |
| 🔽 G8 | 5A1-SZG372 | 0             | 26          | 0          | 33     | •  | -7    | • | -7    |    |
| ✓ G3 | 5A1-SJG372 | 0             | 20          | 0          | 28     | •  | -8    | * | -8    |    |
|      |            |               |             |            |        |    |       |   |       |    |

高差,基本呼高,减腿,基础,基础露头/埋深,地脚螺栓,如下图所示:

中心桩呼高模型下,读取当前方案的中心桩呼高,基础,地脚螺栓,基础露头 /埋深,长短腿接身和腿长,如下图所示:

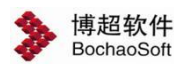

勘测平台

| 长短腿         |            |             |          |          |        | *      |        | 10   |
|-------------|------------|-------------|----------|----------|--------|--------|--------|------|
| ✔ 塔号        | 塔型         | (原)中心桩呼高(m) | 中心桩呼高(m) | 长短腿接身(m) | A腿长(m) | B腿长(m) | C腿长(m) | D腿长( |
| ✓ G1        | 5A1-SJG372 | 20          | 20       | 16       | 4      | 4      | 4      | 4    |
| 🖌 G2        | 5A1-SJG372 | 20          | 20       | 16       | 4      | 4      | 4      | 4    |
| 🗹 G7        | 5A1-SZG372 | 26          | 26       | 23       | 3      | 3      | 3      | 3    |
| <b>√</b> G8 | 5A1-SZG372 | 26          | 26       | 23       | 3      | 3      | 3      | 3    |
| and and     | 581-516372 | 20          | 20       | 16       | 4      | 4      | 4      | 4    |
| <b>√</b> G3 | SATSSOT    |             | A        |          |        |        |        |      |

【基础】:默认为基础露头,可手动切换为基础埋深。

【批量配置】:根据塔型和塔号两种方式,批量配置基础和地脚螺栓,点击【应用】,则显示到长短腿配置界面并关闭界面,点击【取消】修改不生效并关闭界面。

| 6 |            |   | . PR+t-plu     | 7+     | - 0 |
|---|------------|---|----------------|--------|-----|
| 9 |            |   | A腿基础           | 不受     |     |
|   | ☑ 塔型       |   | B腿基础           | 不变     |     |
| • | ☑ 雅安开关站构架  |   | C腿基础           | 不变     | 1   |
|   | SE3-SDJC   |   | D腿基础           | 不变     |     |
|   | 🗹 5E3-SJC4 | = | 一配置地脚螺栓        |        |     |
|   | 🔽 5E3-SJC2 |   | ▲ 脱目+++> 脱目++> | 太杰     |     |
|   | V 5E3-SJC3 |   |                | 小文<br> |     |
|   | 🗹 5E1-SZC3 |   | 日間地の日本         | 不受     |     |
|   | SE1-SZCK   |   | C腿地脚螺栓         | 不变     | 1   |
|   | V SJB6153  | * | D腿地脚螺栓         | 不变     |     |

【导入 excel】: 呼高减腿模式下,导入呼高减腿 excel 文档,导入后文档的内容显示到配置长短腿界面;中心桩呼高模式下,导入中心桩呼高 excel 文档,导入后文档的内容显示到配置长短腿界面,点击【应用】,则界面上内容配置到球上。

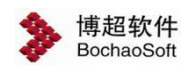

【导出 excel】: 呼高减腿模式下,导出呼高减腿 excel 模板文档;中心桩呼高模式下,导出中心桩呼高 excel 模板文档。

3.6.2.2长短腿设计

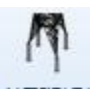

长短腿设计:长短腿设计主要用于恒巨设计软件进行设计并将设计结果返回到 TLD 软件中。点击按钮,弹出功能界面如下图所示:

| 相与         | 塔型         | 塔基地形 | 相对中心桩高差(m) | 基本呼高(m) | 減腿A(m) | 减腿B(m) | 减腿C(m) | 减腿D(m) | A腿基础     | B腿基础     | C腿基础     | D腿基      |
|------------|------------|------|------------|---------|--------|--------|--------|--------|----------|----------|----------|----------|
| G1         | 5A1-SJG372 |      | 0          | 28      | 0      | 0      | 0      | 0      | CTGZZ001 | CTGZZ001 | CTGZZ001 | CTGZZ001 |
| 52         | 5A1-SZG372 |      | 0          | 33      | -7     | 0      | -3     | -7     | CTGZZ001 | CTGZZ001 | CTGZZ001 | CTGZZ001 |
| <b>3</b> 3 | 5A1-SZG372 |      | 0          | 33      | -7     | 0      | -3     | -7     | CTGZZ001 | CTGZZ001 | CTGZZ001 | CTGZZ001 |
| 54         | 5A1-SJG372 |      | 0          | 28      | 0      | 0      | 0      | 0      | CTGZZ001 | CTGZZ001 | CTGZZ001 | CTGZZ001 |
| 35         | 5A1-SZG372 | 20   | 0          | 33      | -7     | 0      | -3     | -7     | CTGZZ001 | CTGZZ001 | CTGZZ001 | CTGZZ001 |
| 36         | 5A1-SZG372 | 221  | 0          | 33      | -7     | 0      | -3     | -7     | CTGZZ001 | CTGZZ001 | CTGZZ001 | CTGZZ001 |
| G7         | 5A1-SJG372 |      | 0          | 28      | 0      | 0      | 0      | 0      | CTGZZ001 | CTGZZ001 | CTGZZ001 | CTGZZ001 |
| <b>G</b> 8 | 5A1-SZG372 |      | 0          | 33      | -7     | 0      | -3     | -7     | CTGZZ001 | CTGZZ001 | CTGZZ001 | CTGZZ001 |
| 39         | 5A1-SJG372 |      | 0          | 28      | 0      | 0      | 0      | 0      | CTGZZ001 | CTGZZ001 | CTGZZ001 | CTGZZ001 |
| 510        | 5A1-SZG372 |      | 0          | 33      | -7     | 0      | -3     | -7     | CTGZZ001 | CTGZZ001 | CTGZZ001 | CTGZZ001 |
| G11        | 5A1-SZG372 | 1.00 | 0          | 33      | -7     | 0      | -3     | -7     | CTGZZ001 | CTGZZ001 | CTGZZ001 | CTGZZ001 |
| G12        | 5A1-SJG372 |      | 0          | 28      | 0      | 0      | 0      | 0      | CTGZZ001 | CTGZZ001 | CTGZZ001 | CTGZZ001 |
|            |            |      |            |         |        |        |        |        |          |          |          |          |

【优先提取原始勘测数据】:优先根据【局部拟合】添加的文件和界面输入的"半径" 值,提取以杆塔位置原点为中心的"半径"范围内的勘测数据进行设计;

【提取三维空间地形】: 根据从三维塔位 dem 及界面输入的"半径"和"步长"获取的三维数据进行设计;

【半径】: 设置提取地形图的半径;

【步长】: 设置提取地形图的步长;

【识别塔基】:点击按钮,"选择杆塔"界面显示对应的数据信息,"三维数据"或"勘测数据";

【边坡、保护范围设计】: 支持对"边坡、保护范围"进行配置。点击按钮,弹出界面如下图所示;

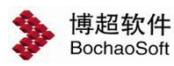

| 序号 | 塔型         | 边坡范围(m) | 保护范围(m) |  |
|----|------------|---------|---------|--|
| 1  | 5A1-SZG372 | 3       | 3       |  |
| 2  | 5A1-SJG372 | 4       | 4       |  |
|    |            |         |         |  |

【范围批量配置】: 支持对"边坡、保护范围"进行批量配置。点击按钮,弹出界面如下图所示:

| ▶ 范围批量配置—博超软件 | \$ ⊠          |
|---------------|---------------|
| ☑ 悬垂塔: 边坡 不变  | * m 保护 不变 * m |
| ☑ 耐张塔: 边坡 不变  | ▼ m 保护 不变 ▼ m |
|               | 确定            |

【选择杆塔】:选择需要进行长短腿设计的杆塔;

【长短腿设计程序目录】: 支持手动选择恒巨长短腿设计软件的目录,支持"专用版" 和"通用版";

【确定】: 勾选杆塔, 启动恒巨设计软件;

【取消】: 取消操作,关闭界面。

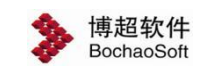

# 3.6.2.2.1 长短腿设计

| 📉 Smai                     | tTerrain A3 - [D:\TLD For 2010\run\Pr | oject\t012           | 20\designSta | ge\0\ver\1\ <del>{</del> | 长短腿设计\长     | (短腿设计.xl             | 5]            |                   |                      |                                                |                                        |    | - |  |
|----------------------------|---------------------------------------|----------------------|--------------|--------------------------|-------------|----------------------|---------------|-------------------|----------------------|------------------------------------------------|----------------------------------------|----|---|--|
| 文件 参                       | 数 帮助                                  |                      |              |                          |             |                      |               |                   |                      |                                                |                                        |    |   |  |
| £                          | 自动配置 单基自动配置                           |                      | 00           | 塔基断面图                    | • 🗹 éð      | 縮放 🗌 边               | 城范围 🗌         | 绘制所有塔位            | 环水保绘制                | 剧排水沟(I型) 🔻                                     | 绘制 删除                                  | 保存 |   |  |
|                            | 导入单基基础配置表                             |                      |              |                          |             |                      |               |                   | lat                  | ;                                              |                                        |    |   |  |
| 塔位明細想                      | 表                                     | 1                    |              |                          | ٨           | us ne revi           | PATINES (m) ( | (n) EAGABHERS     |                      | 3 m3/7                                         | 608/7/29#4                             |    |   |  |
| 塔位                         | 明细                                    |                      |              |                          |             | 0 031-2070           | e¥ 8 −85 2    | te                | 2                    | 20-2-0020 Art 03 Art 14-1<br>20-2-0020 A       | 144 June 199                           |    |   |  |
|                            | G1@5A1-SZG372                         |                      |              |                          |             | -                    |               |                   |                      | D.                                             | ात                                     |    |   |  |
|                            |                                       |                      |              |                          | в           | *                    |               |                   |                      |                                                |                                        |    |   |  |
|                            |                                       |                      |              |                          |             | *<br>*<br>*          | , V_;         | <u></u>           |                      |                                                |                                        |    |   |  |
|                            |                                       |                      |              |                          |             |                      |               |                   |                      |                                                |                                        |    |   |  |
|                            |                                       |                      |              |                          | ¢           | *                    |               |                   |                      |                                                |                                        |    |   |  |
|                            |                                       |                      |              |                          |             |                      |               |                   |                      | CALLES ?                                       |                                        |    |   |  |
|                            |                                       |                      |              |                          | Г           | *                    | 17            |                   |                      |                                                |                                        |    |   |  |
|                            |                                       |                      |              |                          | 0           | •• ] n               |               | -anisis - '       | D                    |                                                | 「大平田四 han s/dec<br>/orge=0170 Itge=1   |    |   |  |
|                            |                                       |                      |              |                          | 3           |                      | , ., ,,       |                   | 2 4 8 5<br>(\$2010)  | 4 8 197794<br>9 4 1: 4 019<br>4 6: 2 1 2+09.28 | /ange0120-303-01<br>longe0120-308-1 04 |    |   |  |
|                            |                                       |                      |              |                          |             |                      | ,             |                   |                      |                                                |                                        |    |   |  |
| 铁塔参数                       | 联信息                                   | 当前配置结果               | ļ            |                          |             |                      |               |                   |                      |                                                |                                        |    |   |  |
| 铁塔类型                       | 5A1-SZG372                            | 地面露头                 | 整体调整         | 露头调整                     | 受力类型        | 作用力                  | 基降            | 单腿调整              | 接腿长                  | 基础型号                                           | 手动型号                                   | 备注 |   |  |
| 规划呼高                       | 26.0                                  | 0.82                 | 0.00         | 0.00                     | Z           | 1000                 | 0             | 0.0               | 4.00                 | WK_GZD-Z-10                                    |                                        |    |   |  |
|                            |                                       |                      |              |                          |             |                      |               |                   |                      |                                                |                                        |    |   |  |
| 使用呼高                       | 28.0                                  | 0.98                 |              | 0.00                     | Z           | 1000                 | 0             | 0.0               | 5.00                 | WK_GZD-Z-10                                    |                                        |    |   |  |
| 使用呼高<br>线路转角               | 28.0<br>0                             | 0.98<br>0.57         |              | 0.00<br>0.00             | Z<br>Z      | 1000<br>1000         | 0             | 0.0<br>0.0        | 5.00<br>4.00         | WK_GZD-Z-10<br>WK_GZD-Z-10                     |                                        |    |   |  |
| 使用呼高<br>线路转角<br>本体高        | 28.0<br>0<br>23.0                     | 0.98<br>0.57<br>0.20 |              | 0.00<br>0.00<br>0.00     | Z<br>Z<br>Z | 1000<br>1000<br>1000 | 0<br>0<br>0   | 0.0<br>0.0<br>0.0 | 5.00<br>4.00<br>3.00 | WK_GZD-Z-10<br>WK_GZD-Z-10<br>WK_GZD-Z-10      |                                        |    |   |  |
| 使用呼高<br>线路转角<br>本体高<br>最短腿 | 28.0<br>0<br>23.0<br>3.0              | 0.98<br>0.57<br>0.20 |              | 0.00<br>0.00<br>0.00     | Z<br>Z<br>Z | 1000<br>1000<br>1000 | 0<br>0<br>0   | 0.0<br>0.0<br>0.0 | 5.00<br>4.00<br>3.00 | WK_GZD-Z-10<br>WK_GZD-Z-10<br>WK_GZD-Z-10      |                                        |    |   |  |

操作步骤: (详见恒巨设计软件用户手册)

1.【全自动配置】或选择配置的杆塔【单基自动配置】(双击杆塔同【单基自动配置】) (界面"桩号"同 TLD"塔号");

2.自动配置或手动修改型号;

3. 配置完成后"杆塔明细表列表"上杆塔右键【标记校核】(必须【标记校核】);

4.【保存全部成果】(【文件】-【保存选项】-【保存全部成果】);

5.关闭恒巨设计软件;

6. 关闭软件后, 配置的基础刷新到 TLD。

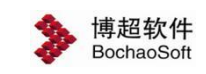

#### 3.6.2.2.2 环水保设计

| (件 参数 卷切                                                                                                    |                                                |                                                                                                    | -                                                                                                    |                                                                                               |                                                                                              |                                                                                                    |                                                                                                    |                                                                                                    |                                                           |       | _          |   |  |
|----------------------------------------------------------------------------------------------------|------------------------------------------------|----------------------------------------------------------------------------------------------------|----------------------------------------------------------------------------------------------------|-----------------------------------------------------------------------------------------------|----------------------------------------------------------------------------------------------|----------------------------------------------------------------------------------------------------|----------------------------------------------------------------------------------------------------|----------------------------------------------------------------------------------------------------|-----------------------------------------------------------|-------|------------|---|--|
| 全自动配置 单基自动                                                                                                    | 18話 🔮 🗇                                        | 0 0 G                                                                                                    | 坏水保地形图                                                                                                    | > 日初                                                                                          | 城旅 🗌 边                                                                                       | 坡范围 🗌                                                                                                    | 绘制所有塔位                                                                                                    | 环水保绘                                                                                                    | 則 排水沟(I型) ▼                                               | 绘制 開除 | 保存         |   |  |
| 导入单基基础配置表                                                                                                    |                                                |                                                                                                    |                                                                                                    |                                                                                               |                                                                                              |                                                                                                    |                                                                                                    |                                                                                                    |                                                           |       |            |   |  |
| 立明细列表                                                                                                    |                                                |                                                                                                    |                                                                                                    |                                                                                               |                                                                                              |                                                                                                    |                                                                                                    |                                                                                                    |                                                           |       |            |   |  |
| 培位期间                                                                                                    |                                                |                                                                                                    |                                                                                                    |                                                                                               |                                                                                              |                                                                                                    | E                                                                                                    | ]                                                                                                    |                                                           |       |            |   |  |
|                                                                                                    |                                                |                                                                                                    |                                                                                                    | (1)<br>(1)<br>(1)<br>(1)<br>(1)<br>(1)<br>(1)<br>(1)<br>(1)<br>(1)                            |                                                                                              | K位置,实际尺寸。<br>实际地彩合理有置。<br>会主要发<br>7                                                                                                    | EXFANAR                                                                                                    | F.K. (M)<br>155553                                                                                                    | <u>₩6₽₩</u><br>                                           |       |            |   |  |
| ii参数关联信息                                                                                                    | 当前歐番結果                                         | Ę                                                                                                    |                                                                                                    | <ul> <li>10月</li> <li>井太方,梁</li> <li>次並破判知</li> <li>四何・11型非</li> </ul>                        | - 北政府诸等长示卷大<br>承要文,并指合果场<br>水府 1941/13                                                       | 8位置,文家尺寸。1<br>28月18台理书置。<br>会主要发<br>2                                                                                                    | EREAKARY<br>B Kaiy (e                                                                                                    | P.N. 114<br>20 1000000                                                                                                    | <u>₩5₽₩</u><br>                                           |       |            |   |  |
| 參数关联信息<br>時世 5A1-SZG372                                                                                                    | 当前歐置結束                                         | R<br>整体调整                                                                                                    | 霸头调整                                                                                                    | <ul> <li>紙補・</li></ul>                                                                        |                                                                                              | K位置, 4FR 21.1<br>484486937 <b>2</b> .<br>6 前35530<br>基隆                                                                                                    | EFFF####UF<br>國 KKIIN (A<br>单肥调整                                                                                                    | 接聽长                                                                                                    | <b>8659</b><br>〒〒〒〒                                       | 手动型号  | 當进         | : |  |
| 参数关联信息<br>基 <del>建型</del> 5A1-SZG372<br>20行素 26.0                                                                                   | 当前配置结果<br>地面感头<br>0.82                         | R<br>整体调整<br>0.00                                                                                                    | <b>霸头调整</b><br>0.00                                                                                                    | X利:<br>#太和: A<br>2基項目の<br>同日: 11支集<br>受力类型<br>乙                                               | RQ 新油等相等者大<br>株要素、非新合素基<br>水源<br>(単目)+3<br>作用力<br>1000                                       | 秋始宮, 本麻尺十.<br>-<br>-<br>-<br>-<br>-<br>-<br>-<br>-<br>-<br>-                                                                                                    | EK F3 H K A R K<br>医 K F3 H K A R K<br>の<br>の<br>の<br>の<br>の<br>の<br>の<br>の<br>の<br>の<br>の<br>の<br>の                                                                                                    |                                                                                                    | #852<br>####<br>###<br>###<br>###<br>###<br>WK_GZD-Z-10   | 手动型号  | 當注         | : |  |
| 參数关联信息<br>基举型 5A1-SZG372<br>20呼斋 26.0<br>目呼斋 28.0                                                                                   | 当前配置结月<br>地面露头<br>0.82<br>0.98                 | R<br>整体调整<br>0.00                                                                                                    | <b>露头调整</b><br>0.00<br>0.00                                                                                                    | ¥利:                                                                                           | ペスカミネチビラ 考大<br>メネラシ、チビラクスド<br>メネラ ・マリー・コン<br>(作用力<br>1000<br>1000                            | K位室, 4年 R. f. ,<br>4年 北京 4年 R. f. ,<br>5年 北京 4日 10 10 10 10 10 10 10 10 10 10 10 10 10                                                                                                    | EK # # # # # # # # # # # # # # # # # # #                                                                                                    | <ul> <li>         ・ ##</li> <li>         ・ ###</li> <li>         ・ ###</li> <li>         ・ ###</li> <li>         ・ ###</li> <li>         ・ ###</li> </ul>                                                                                                    | ₩572<br>★##型<br>基礎型号<br>WK_GZD-Z-10<br>WK_GZD-Z-10        | 手动型号  | 留注         | : |  |
| 参数关联信息<br>基础型 5A1-SZG372<br>別町藩 26.0<br>町町藩 28.0<br>各幹曲 0                                                                           | 当前配置结月<br>地面露头<br>0.82<br>0.98<br>0.57         | R<br>整体调整<br>0.00                                                                                                    | <b>露头调整</b><br>0.00<br>0.00<br>0.00                                                                                                 | x利:<br>#末水:8<br>スま4年10<br>同4: 112年<br>受力発型<br>Z<br>Z<br>Z<br>Z                                | ★2会論事任5番大<br>未享年、产者5本年年<br>本第 1年11月3<br>1000<br>1000                                         | K位置,主席尺寸.<br>2年後北京の写真型.<br>2年後北京の写真型.<br>2年後末の<br>2年後年、<br>2年後年、<br>2年(2年)<br>2年)<br>2年(2年)<br>2年)<br>2年(2年)<br>2年)<br>2年(2年)<br>2年)<br>2年)<br>2年(2年)<br>2年)<br>2年)<br>2年)<br>2年(2年)<br>2年)<br>2年)<br>2年)<br>2年)<br>2年)<br>2年)<br>2年)<br>2年)<br>2年) | ■<br>単礎構築<br>のの<br>のの<br>のの<br>のの                                                                                                    | ● 200<br>● 200<br>● 200 | ₩572<br>基础型号<br>WK_GZD-Z-10<br>WK_GZD-Z-10<br>WK_GZD-Z-10 | 手动型号  | 鑽油         | = |  |
| 参数关联信息<br>蒸業型 5A1-SZG372<br>別呼端 26.0<br>目呼端 28.0<br>全部件 0<br>1.0<br>1.0<br>1.0<br>1.0<br>1.0<br>1.0<br>1.0<br>1.                    | 当前配置结果<br>地面感失<br>0.82<br>0.98<br>0.57<br>0.20 | そのようには、そのようには、そのようは、100 km (10,10) km (10,10) km (10, | <b>愛头调整</b><br>0.00<br>0.00<br>0.00<br>0.00                                                                                         | x利:                                                                                           | ★2.043415年大<br>#\$5.2434515年大<br>#\$5.2434545<br>*********************************           | K位室、本原尺十。<br>本時はありの言葉。<br>本原以上の方言葉。<br>を注意また。<br>を注意また。<br>を注意また。<br>を注意また。<br>の<br>の<br>の<br>の                                                                                                    | E系手2枚4枚4<br>(株子2枚4枚4<br>(株子2枚4枚4<br>(株子2枚4枚4<br>(株子2枚4枚4<br>(株子2枚4枚4<br>(株子2枚4枚4<br>(株子2枚4枚4<br>(株子2枚4枚4<br>(株子2枚4枚4<br>(株子2枚4枚4<br>(株子2枚4枚4<br>(株子2枚4枚4<br>(株子2枚4枚4<br>(株子2枚4枚4<br>(株子2枚4枚4<br>(株子2枚4枚4<br>(株子2枚4枚4<br>(株子2枚4枚4<br>(株子2枚4枚4<br>(株子2枚4枚4<br>(株子2枚4<br>(株子2)<br>(株子2枚4<br>(株子2)<br>(株子2)<br>(<br>)<br>(<br>)<br>(<br>)<br>(<br>)<br>(<br>)<br>(<br>)<br>(<br>)<br>( | 20.11<br>・<br>注意を支援<br>接線长<br>4.00<br>5.00<br>4.00<br>3.00                                                                                                    | #852                                                      | 手动型号  | 當注         | 5 |  |
| <ul> <li>参数关联信息</li> <li>端支型 5A1-SZG372</li> <li>初好業 26.0</li> <li>相好素 28.0</li> <li>縮4輪 0</li> <li>23.0</li> <li>超超 3.0</li> </ul> | 当前配置结月<br>地面感失<br>0.82<br>0.98<br>0.57<br>0.20 | e<br>整体調整<br>0.00                                                                                                    | 図<br>数<br>3<br>3<br>3<br>3<br>3<br>3<br>4<br>3<br>4<br>3<br>5<br>4<br>5<br>5<br>5<br>5<br>5<br>5<br>5<br>5<br>5<br>5<br>5<br>5<br>5 | <ul> <li>※利:<br/>満未れ、発<br/>ス基味明初<br/>同時、目望是<br/>空力送型<br/>Z<br/>Z<br/>Z<br/>Z<br/>Z</li> </ul> | \$\$2,2044年(15年),<br>#\$2, #854,<br>#\$2, #854<br>#\$1, #854<br>1000<br>1000<br>1000<br>1000 | 松全堂、本府尺十.<br>2年44年9月1日<br>2年44年9月1日<br>2年4日本<br>2年3年年<br>2年3年年<br>1日<br>1日<br>1日<br>1日<br>1日<br>1日<br>1日<br>1日<br>1日<br>1日                                                                                                    | E系关注状象数4<br>(株式)<br>(株式)<br>(株式)<br>(株式)<br>(株式)<br>(株式)<br>(株式)<br>(株式)                                                                                                    | P2、11年<br>文法支援対<br>接接時代<br>4.00<br>5.00<br>4.00<br>3.00                                                                                                    | ##22                                                      | 手动型号  | <b>₩</b> 3 | = |  |

操作步骤: (详见恒巨设计软件用户手册)

1.【全自动配置】或选择配置的杆塔【单基自动配置】(界面"桩号"同 TLD"塔号");

2. 在绘图窗口下拉框内选择【环水保地形图】,切换至环水保绘制界面;

3. "环水保绘制"下拉列表选择需要绘制的环水保类型,点击【绘制】,左键"进行绘制,绘制完成后,按键盘"Enter"结束绘制(绘制【余土堡坎】、【护坡挡墙】后,需要鼠标左键双击绘制的图形,填写类型、出露高值);

4.【保存全部成果】(【文件】-【保存选项】-【保存全部成果】));

5.关闭恒巨设计软件;

6.关闭软件后,绘制的环水保刷新到 TLD。

#### 3.6.2.3测量数据配腿

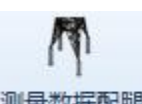

测量数据配题: 长短腿设计主要用于恒巨设计软件进行设计并将设计结果返回到 TLD 软件中,其设计的数据来源于"关联文件"中关联的数据。点击按钮,弹出功能界面如下图所示:

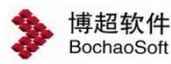

| > | 测量数据配腿·     | 博超软件—博超软      | 件           |   |            |             |        |        |        |        |          |          |          |          |
|---|-------------|---------------|-------------|---|------------|-------------|--------|--------|--------|--------|----------|----------|----------|----------|
| - | 设计方式        |               |             |   |            |             |        |        |        |        |          |          |          |          |
| 1 | 也形图格式:      | ◎ 塔位地形图 (     | )塔基地形图      | 3 | 边坡、保护范围设置  |             |        |        |        |        |          |          |          |          |
| 1 | 选择杆塔        |               |             |   |            | 1           | -      | _      |        |        |          |          |          |          |
|   | ☑ 塔号        | 増型            | 地形文件选择      |   | 相对中心桩高差(m) | 基本呼高(m)     | 减腿A(m) | 减腿B(m) | 减腿C(m) | 减腿D(m) | A腿基础     | B腿基础     | C腿基础     | D腿基础     |
| ۲ | 🗹 G1        | 5A1-SJG372    | N17(ZN17).c | - | 0          | 28          | 0      | 0      | 0      | 0      | CTGZZ001 | CTGZZ001 | CTGZZ001 | CTGZZ001 |
|   | 🔽 G2        | 5A1-SZG372    |             | * | 0          | 33          | -7     | 0      | -3     | -7     | CTGZZ001 | CTGZZ001 | CTGZZ001 | CTGZZ001 |
|   | 🔽 G3        | 5A1-SZG372    |             | + | 0          | 33          | -7     | 0      | -3     | -7     | CTGZZ001 | CTGZZ001 | CTGZZ001 | CTGZZ001 |
|   | ✓ G4        | 5A1-SJG372    |             | - | 0          | 28          | 0      | 0      | 0      | 0      | CTGZZ001 | CTGZZ001 | CTGZZ001 | CTGZZ001 |
|   | ✓ G5        | 5A1-SZG372    |             | - | 0          | 33          | -7     | 0      | -3     | -7     | CTGZZ001 | CTGZZ001 | CTGZZ001 | CTGZZ001 |
|   | 🔽 G6        | 5A1-SZG372    |             | - | 0          | 33          | -7     | 0      | -3     | -7     | CTGZZ001 | CTGZZ001 | CTGZZ001 | CTGZZ001 |
|   | 🔽 G7        | 5A1-SJG372    |             | - | 0          | 28          | 0      | 0      | 0      | 0      | CTGZZ001 | CTGZZ001 | CTGZZ001 | CTGZZ001 |
|   | 🔽 G8        | 5A1-SZG372    |             | • | 0          | 33          | -7     | 0      | -3     | -7     | CTGZZ001 | CTGZZ001 | CTGZZ001 | CTGZZ001 |
|   | <b>√</b> G9 | 5A1-SJG372    |             | - | 0          | 28          | 0      | 0      | 0      | 0      | CTGZZ001 | CTGZZ001 | CTGZZ001 | CTGZZ001 |
|   | 🔽 G10       | 5A1-SZG372    |             | • | 0          | 33          | -7     | 0      | -3     | -7     | CTGZZ001 | CTGZZ001 | CTGZZ001 | CTGZZ001 |
|   | ✓ G11       | 5A1-SZG372    |             | * | 0          | 33          | -7     | 0      | -3     | -7     | CTGZZ001 | CTGZZ001 | CTGZZ001 | CTGZZ001 |
|   | ✓ G12       | 5A1-SJG372    |             | + | 0          | 28          | 0      | 0      | 0      | 0      | CTGZZ001 | CTGZZ001 | CTGZZ001 | CTGZZ001 |
|   |             |               |             |   |            |             |        |        |        |        |          |          |          |          |
| - | :短腿设计程序     | 目录 G:\SmartTe | errain.exe  |   |            | >> <b>专</b> | 用版・    |        |        |        |          |          | 确定       | 取消       |

【塔位地形图】:选择后,"选择杆塔"界面中的"地形文件选择"列仅显示对应塔位下关联的"塔位地形图";

【塔基地形图】:选择后,"选择杆塔"界面中的"地形文件选择"列仅显示对应塔位 下关联的"塔基地形图";

其余参数可参考章节 3.6.2.2。

3.6.2.4基础设计

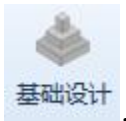

**TLD**软件中。点击按钮,弹出功能界面如下图所示:

11

| 计模式        | 塔位桩号 |            | H  | 前路径方案  | 方窓一        |        |        |        |        |        |        |
|------------|------|------------|----|--------|------------|--------|--------|--------|--------|--------|--------|
| F塔信息一      |      |            | -1 | 苛載信息 — |            |        |        |        |        |        |        |
| 全选         |      |            |    | 分塔腿輸   | λ          |        |        |        |        |        |        |
| 序号         | 塔位号  | 杆塔型号       |    | 塔腿     | 基础类型       | 上拔力    | 上拔力    | 上拔力    | 下压力    | 下压力    | 下压力    |
| <b>√</b> 1 | G1   | 5A1-SJG372 | -  | ARCD   | 工物计员其动     | Tx(kN) | Ty(kN) | Iz(kN) | Nx(kN) | Ny(kN) | NZ(KN) |
| 2          | G2   | 5A1-SJG372 | -  | ABCD   | 71.101/展基吨 | 0      | 0      | 0      | 0      | 0      | 0      |
| <b>√</b> 3 | G7   | 5A1-SZG372 |    |        |            |        |        |        |        |        |        |
| √ 4        | G8   | 5A1-SZG372 |    |        |            |        |        |        |        |        |        |
| <b>√</b> 5 | G3   | 5A1-SJG372 |    |        |            |        |        |        |        |        |        |
| <b>√</b> 6 | G4   | 5A1-SJG372 |    |        |            |        |        |        |        |        |        |
| 7          | G5   | 5A1-SJG372 |    |        |            |        |        |        |        |        |        |
| 8          | G6   | 5A1-SJG372 |    |        |            |        |        |        |        |        |        |
|            |      |            |    |        |            |        |        |        |        |        |        |

基础设计分为"塔位桩号"和"基础类型"两种设计模型。选择"塔位桩号"设计 模式时,可以选择进行基础设计的杆塔,并按塔腿对基础进行设计,完成基础设计后,基础 设计结果直接应用到 GIS 球上对应的杆塔处,并自动上传至工程库中。选择"基础类型"设 计模式时,在恒巨基础设计软件中,选择设计的基础类型,并对基础进行设计,完成基础设 计后,设计结果直接上传至工程库中,可在工程库中选择新设计的基础。

按"塔位桩号"进行设计时, TLD 中基础设计界面如下图所示:

| ≫ 基础设计—    | 博超软件 |            |   |                |        |        |        |        |        |        | 23     |
|------------|------|------------|---|----------------|--------|--------|--------|--------|--------|--------|--------|
| 设计模式       | 塔位桩号 | +          | 川 | 前路径方案          | 方案一    |        |        |        |        |        |        |
| ←杆塔信息 -    |      |            | 1 | 苛载信息<br>  分塔腿輸 | λ      |        |        |        |        |        |        |
| 序号         | 塔位号  | 杆塔型号       |   | 楼韻             | 其矾光刑   | 上拔力    | 上拔力    | 上拔力    | 下压力    | 下压力    | 下压力    |
| ▶ 🔽 1      | G1   | 5A1-SJG372 |   | - Heller       | -      | Tx(kN) | Ty(kN) | Tz(kN) | Nx(kN) | Ny(kN) | Nz(kN) |
| <b>√</b> 2 | G2   | 5A1-SJG372 | • | ABCD           | 大筋扩展基础 | 0      | 0      | 0      | 0      | 0      | 0      |
| <b>√</b> 3 | G7   | 5A1-SZG372 |   |                |        |        |        |        |        |        |        |
| √ 4        | G8   | 5A1-SZG372 |   |                |        |        |        |        |        |        |        |
| √ 5        | G3   | 5A1-SJG372 |   |                |        |        |        |        |        |        |        |
| √ 6        | G4   | 5A1-SJG372 |   |                |        |        |        |        |        |        |        |
| ☑ 7        | G5   | 5A1-SJG372 |   |                |        |        |        |        |        |        |        |
| ☑ 8        | G6   | 5A1-SJG372 |   |                |        |        |        |        |        |        |        |
|            |      |            |   |                |        |        |        |        |        |        |        |
|            |      |            |   |                |        |        |        |        | -      |        |        |
|            |      |            |   |                |        |        |        |        |        | 确定     | 取消     |

【塔位信息】: 在此处勾选需要进行基础的设计的杆塔编号。

【分塔腿输入】: 勾选该项,可单独对对应杆塔的塔腿分别进行基础设计。

【塔腿】:不进行分塔腿输入时,显示"ABCD"一行数据,不可编辑;进行分塔腿输入时,分别显示"A"、"B"、"C"、"D"四行数据,不可编辑。

【基础类型】: 可在下拉列表中选择需要设计的基础类型。

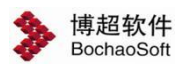

【上拔力】: 设置基础的上拔力,可手动编辑。

【下压力】:设置基础的下压力,可手动编辑。

【确定】:点击按钮,完成杆塔选择和塔腿设置,弹出岩土地质检查界面,如下图所示。

【取消】: 点击按钮, 取消基础设计操作。

|   |                | 基          | 本信息          |                   |                            | 岩                  | 土层                |  |
|---|----------------|------------|--------------|-------------------|----------------------------|--------------------|-------------------|--|
|   | 杆塔(桩)编号        | 塔腿         | 勘探孔编号        | 岩土层埋深(m)          |                            | 岩土层名称              | 岩土状态              |  |
| • | G1             | A          |              | 0.00~ 0.80        | 粉质黏土                       | 8                  | 软塑                |  |
|   |                | В          |              | 0.80~ 4.70        | 淤泥                         |                    | 流塑                |  |
|   |                | С          |              | 4.70~ 11.30       | 粉土夹粉加                      | 贡黏土                | 稍密                |  |
|   |                | D          |              | 11.30~ 17.50      | 粉砂夹粉:                      | £                  | 松散~稍密             |  |
|   |                | A          |              | 0.00~ 0.80        | 粉质黏土                       |                    | 软塑                |  |
|   |                | В          |              | 0.80~ 4.70        | 淤泥                         |                    | 流塑                |  |
|   |                | С          |              | 4.70~ 11.30       | 粉土夹粉加                      | 贡黏土                | 稍密                |  |
|   |                | D          |              | 11.30~ 17.50      | 粉砂夹粉:                      | ±                  | 松散~稍密             |  |
|   |                | A          |              | 0.00~ 0.80        | 粉质黏土                       |                    | 软塑                |  |
|   |                | B          |              | 0.80~ 4.70        | 淤泥                         |                    | 流翅                |  |
| t | _ 壤参数          |            |              |                   |                            |                    |                   |  |
|   | 容量<br>γ(kN/m³) | 凝聚<br>C(kP | 力 内<br>Pa) 中 | 摩擦角 承載<br>(°) fak | <sub>成力</sub> 特征值<br>(kPa) | 极限侧阻力<br>qsik(kPa) | 极限端阻力<br>qpk(kPa) |  |
|   | 18             | 20         | 10           | 80                |                            | 40                 | 0                 |  |

【确定】:完成岩土地质检查并关闭界面,弹出恒巨基础设计软件。恒巨基础设计软件 界面如下图所示。

【取消】: 取消岩土地质检查和基础设计操作,并关闭界面。

| 5称(StructDesig)<br>A-B-C-D(无動計業基础) | 基本信息<br>杆塔类型 耐味直线/垂直转角<br>最小根开(n) 0 |                | 混凝土类别 C20                  | 地场参数<br>土壤类型 可塑粘土<br>重度(03/n3) 16 |          | 地基承载力特征值(3P4) 140<br>上战角(*) 20 | 基础询图<br>正面坡度:0 例面坡度:0 |
|------------------------------------|-------------------------------------|----------------|----------------------------|-----------------------------------|----------|--------------------------------|-----------------------|
| A-B-C-D(无制扩展基础)                    | 荷敷信息(设计值, kg)                       |                |                            | SUBTEL FOR 0.5                    |          | *送后于外部 2                       | -                     |
|                                    | Z                                   | X              | Y                          | 土居厚鹿(の                            | n)       | 土壤重度(kN/m3)                    |                       |
|                                    | 上版力 0<br>下压力 0                      | 0              | 0                          | 1.5                               |          |                                |                       |
|                                    | - 基础尺寸(ma)<br>计算类型 校验计算             |                | 台阶层数 2                     |                                   |          |                                | 200                   |
|                                    | 董乐完京 主社京<br>200 600                 | 室 主社高度<br>1500 | 主社正面坡度 主社创造坡度<br>0.00 0.00 |                                   |          |                                | 1300                  |
|                                    | 台阶宽度<br>1 400                       | 400            | 台阶度度                       |                                   |          |                                |                       |
|                                    | 2 400                               | 400            |                            |                                   |          |                                |                       |
|                                    | EL                                  |                |                            |                                   | 1 软剂     |                                | 400                   |
|                                    |                                     |                |                            | (yau)((viv)(m3) 8                 | 102730 H | 000()                          | 400 400 400 400       |
|                                    |                                     |                |                            | 第6次(Ω(m) 20                       | 算许承索     | (7)(kPa) 0                     |                       |
|                                    |                                     |                |                            | 但5次位(m) 20                        | 下野居る     | 記度(m) 0                        |                       |
|                                    | MANON                               |                |                            | ☑ 垫票(ma)                          |          |                                |                       |
|                                    | 現格                                  | 直径(mm)         | 相数                         | 垫层关型                              | 垫屈厚度     | 超出现极长度                         |                       |
|                                    | 主担 HRB400                           | 20             | 1                          | C15廣混縦土 50 50                     |          |                                |                       |
|                                    |                                     |                |                            | (210百位日(20)                       | 4060071  | 0倍音                            |                       |
|                                    |                                     |                |                            | *** 45                            | 美型 93    | 345                            |                       |
|                                    |                                     |                |                            | 1996 T.H.M. 70                    | 外径 10    | 27                             |                       |
|                                    |                                     |                |                            |                                   | 螺检个影     | 1 4 i¥\$99Rif                  |                       |
|                                    | 送別 序号                               |                | 说明                         |                                   |          | 審注                             | 112                   |
|                                    | 英雄 序号                               |                | (88)                       |                                   |          | 聖主                             |                       |

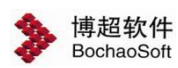

【计算】: **()**,当前界面中只有一个基础时,完成参数设置后,点击该按钮,对当前基础进行计算。

【批量计算】: <sup>1</sup>, 当前界面中存在多个基础时,完成多个基础的参数设置后,点 击该按钮,对当前界面中所有基础进行批量计算。

【保存】: ,完成基础的计算后,点击该按钮,将设计的基础保存在本地..\TLD For 2010\run\Project\对应工程编号\designStage\对应工程设计阶段\ver\1\基础设计。

完成保存步骤后,点击【关闭】按钮,弹出提示"是否需要保存当前项目"。点击【是】 按钮,恒巨基础设计界面关闭,基础设计成果返回到 GIS 球对应杆塔处,新设计基础上传至 工程库,可在工程库和 GIS 球上查看基础设计成果。GIS 球上基础设计成果如下图所示。

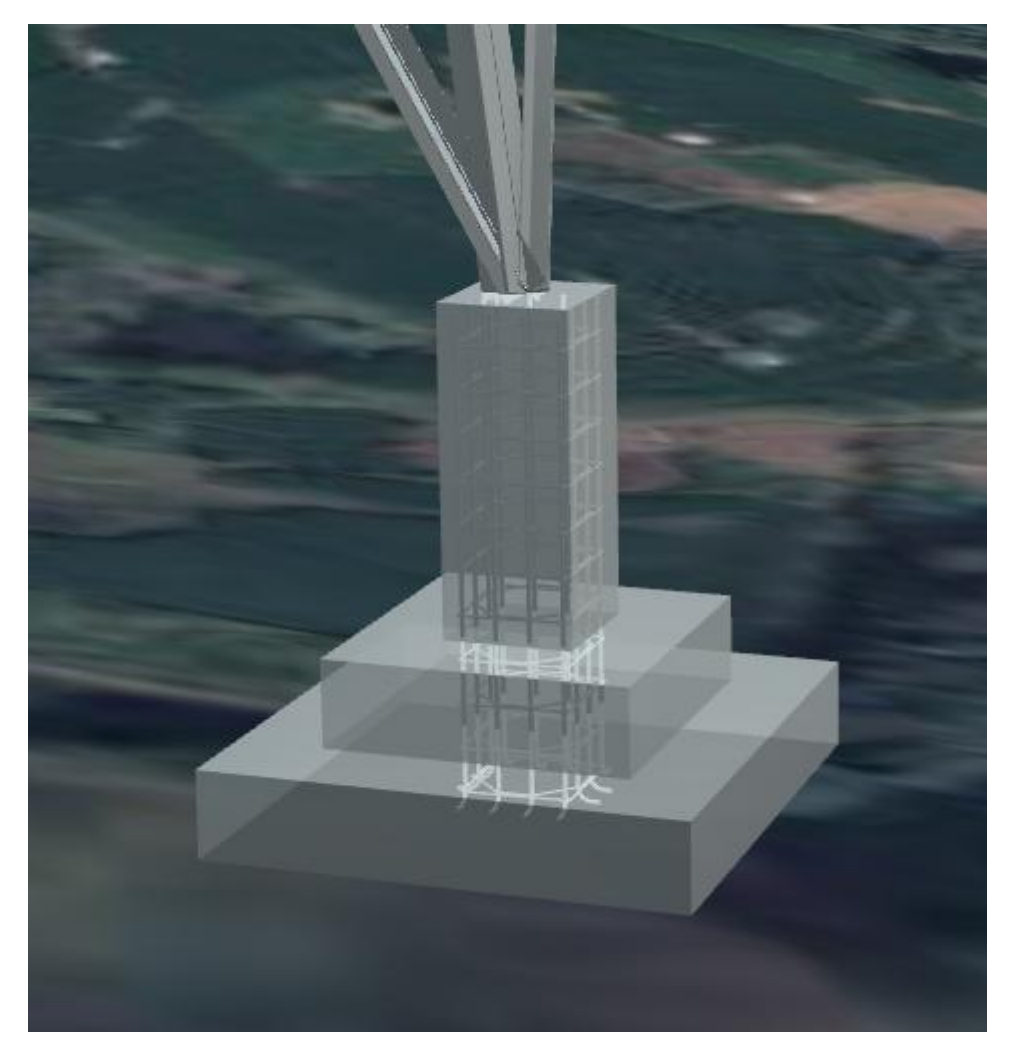

按"基础类型"进行设计时,TLD中基础设计界面如下图所示:

| 设计模式  | 基础类型 | *          | 川  | 前路径方野         | <b>之</b> 方案一  |        |        |        |        |        |        |
|-------|------|------------|----|---------------|---------------|--------|--------|--------|--------|--------|--------|
| 杆塔信息一 |      |            | -7 | <b>苛载信息</b> - |               |        |        |        |        |        |        |
| ✓ 全选  |      |            |    | 分塔腿輸          | iλ            |        |        |        |        |        |        |
| 序号    | 塔位号  | 杆塔型号       |    | 塔根            | 基础类型          | 上拔力    | 上拔力    | 上拔力    | 下压力    | 下压力    | 下压力    |
| V 1   | G1   | 5A1-SJG372 |    |               |               | Tx(kN) | Ty(kN) | Tz(kN) | Nx(kN) | Ny(kN) | Nz(kN) |
|       | G2   | 5A1-SJG372 | -  | ABCD          | <b>元肋扩展基础</b> | 0      | 0      | 0      | 0      | 0      | 0      |
|       | G7   | 5A1-SZG372 |    |               |               |        |        |        |        |        |        |
|       | G8   | 5A1-SZG372 |    |               |               |        |        |        |        |        |        |
|       | G3   | 5A1-SJG372 |    |               |               |        |        |        |        |        |        |
|       | G4   | 5A1-SJG372 |    |               |               |        |        |        |        |        |        |
|       | G5   | 5A1-SJG372 |    |               |               |        |        |        |        |        |        |
|       | G6   | 5A1-SJG372 |    |               |               |        |        |        |        |        |        |

【确定】:关闭当前界面,弹出恒巨基础设计软件界面,如下图所示。

【取消】: 取消基础设计操作,并关闭当前界面。

博超软件

| SmartFoundaTion                              |   |     |           | - 0 |
|----------------------------------------------|---|-----|-----------|-----|
| 文件 基础 参数 基勒<br><b>14 - Fa () (①</b> () (□ (□ | R |     |           |     |
| Elizabilitation (                            |   |     |           |     |
|                                              |   | 965 | <b>新注</b> |     |

【添加基础】: \* **Fo**, 点击该按钮, 弹出界面如下图所示。在新弹出界面中, 设计基础类型和基础名称, 点击【确定】按钮, 在主界面中进行基础设计。可重复添加多个不同名称基础。

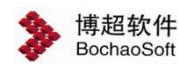

| 1 新増基 | 記      | ? | $\times$ |
|-------|--------|---|----------|
| 基础类型  | 无筋扩展基础 |   |          |
| 基础名称  |        |   |          |
|       |        |   |          |
|       |        |   |          |
|       |        |   |          |

其余步骤可参考【基础设计-塔位桩号】中恒巨软件的操作。完成基础设计后,基础设计成果上传至工程库中,不返回至 GIS 球上。

#### 3.6.2.5百合基础

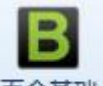

**百合基础**: 该功能用于对接百合基础。点击该按钮, 弹出系统界面选择需要导入的 txt 文件, 导入成功后, 在工程设备库中可以看到新导入的基础。

## 3.6.3 批量配置基础连接

3.6.3.1导出模板

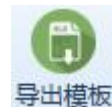

导出模板 : 该功能用于导出基础连接信息。点击该按钮,弹出选择线路段界面,如下

图所示:

| > | 选择线 | 路段—博超 | 软件   |     |       |       |                    |                    |                   |                   | X    |
|---|-----|-------|------|-----|-------|-------|--------------------|--------------------|-------------------|-------------------|------|
| 0 | )添加 |       | 2修改  |     |       |       |                    |                    |                   |                   |      |
|   | 序号  | 电压等级  | 架设方式 | 回路数 | 导线分裂数 | 是否极接地 | 起始变电站编号/<br>起始杆塔编号 | 终止变电站编号/<br>终止杆塔编号 | 起始地址<br>(省市区镇/分段) | 终止地址<br>(省市区镇/分段) | 单位名称 |
| ۲ | 1   | 500kV | 架空   | 2   | 4     | 不接地   | G1                 | G3                 | 起始                | 终止                | 查看   |
|   |     |       |      |     |       |       |                    |                    |                   |                   |      |
|   |     |       |      |     |       |       |                    |                    |                   |                   |      |
|   |     |       |      |     |       |       |                    |                    |                   |                   |      |

选择线路段后,点击【确定】按钮,弹出系统界面选择导出位置,系统自动生成默认的

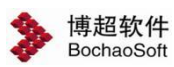

Excel 名称,由工程名称+方案名称+(基础连接)组成,允许手动编辑。

#### 3.6.3.2导入基础连接

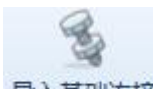

**导入基础连接**:导入基础连接,该功能用于导入基础连接信息,导入后对应塔位修改塔和属性页面可查看导入的信息,三维中自动创建地脚螺栓模型并展示,导出 gim 支持导出基础连接。操作步骤:点击该按钮选择需要导入的基础连接 excel 文件。

## 3.6.4 基础工程属性

## 3.6.4.1导出基础属性

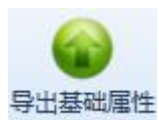

<del>导出基础属性</del>: 该功能用于导出基础属性。点击该按钮,弹出选择线路段界面,如下图

所示:

| > | 选择线 | 路段—博超 | 软件   |     |       |       |                    |                    |                   |                   | 23   |
|---|-----|-------|------|-----|-------|-------|--------------------|--------------------|-------------------|-------------------|------|
| C | 添加  |       | 修改   |     |       |       |                    |                    |                   |                   |      |
|   | 序号  | 电压等级  | 架设方式 | 回路数 | 导线分裂数 | 是否极接地 | 起始变电站编号/<br>起始杆塔编号 | 终止变电站编号/<br>终止杆塔编号 | 起始地址<br>(省市区镇/分段) | 终止地址<br>(省市区镇/分段) | 单位名称 |
| Þ | 1   | 500kV | 架空   | 2   | 4     | 不接地   | G1                 | G3                 | 起始                | 终止                | 查看   |
|   |     |       |      |     |       |       |                    |                    |                   |                   |      |
|   |     |       |      |     |       |       |                    |                    | (                 | 确定                | 取消   |

选择线路段后,点击【确定】按钮,弹出系统界面选择导出位置,系统自动生成默认的 Excel 名称为"基础属性",允许手动编辑。

#### 3.6.4.2导入基础属性

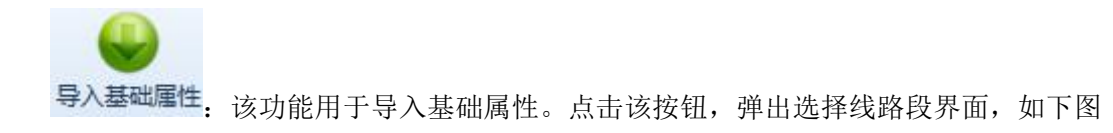

所示:

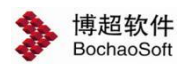

| ۶ | 选择线 | 路段—博超 | 软件   |     |       |       |                    |                    |                   |                   | 23   |
|---|-----|-------|------|-----|-------|-------|--------------------|--------------------|-------------------|-------------------|------|
| 0 | 添加  |       | 修改   |     |       |       |                    |                    |                   |                   |      |
|   | 序号  | 电压等级  | 架设方式 | 回路数 | 导线分裂数 | 是否极接地 | 起始变电站编号/<br>起始杆塔编号 | 终止变电站编号/<br>终止杆塔编号 | 起始地址<br>(省市区镇/分段) | 终止地址<br>(省市区镇/分段) | 单位名称 |
| • | 1   | 500kV | 架空   | 2   | 4     | 不接地   | G1                 | G3                 | 起始                | 终止                | 查看   |
|   |     |       |      |     |       |       |                    |                    |                   |                   |      |
|   |     |       |      |     |       |       |                    |                    | ſ                 | 确定                | 取消   |

选择线路段后,点击【确定】按钮,弹出系统界面选择需要导入的 excel 文件。